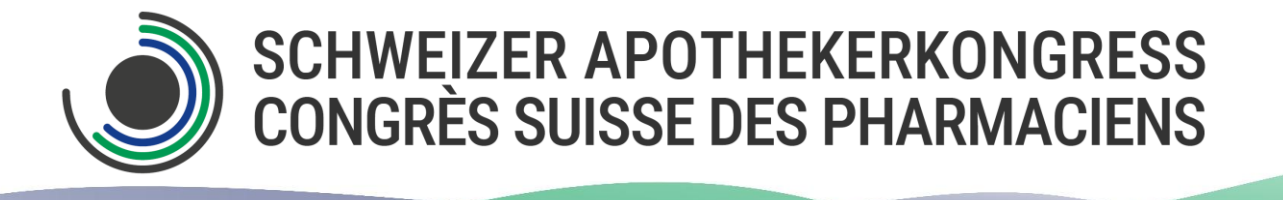

Nous sommes ravis que vous ayez fait le choix de participer à l'un de nos événements. Comme nous nous réservons le droit de facturer les frais occasionnés par des adaptations ultérieures de la facture, vous trouverez ici les instructions étape par étape pour une inscription réussie :

**Vous êtes membre de la GSASA ?** Connectez-vous d'abord en haut à droite pour accéder à la possibilité de vous inscrire à l'AG.

Ensuite, cliquez sur « Cliquez ici ».

| 1.                                                                                                    |                                                                                                    |                                                                                                    |  |  |
|----------------------------------------------------------------------------------------------------|----------------------------------------------------------------------------------------------------|----------------------------------------------------------------------------------------------------|--|--|
| Schweizerischer Verein de<br>Association suisse des ph<br>Associazione svizzera dei<br>Swiss Association of Publi | r Amts- und Spitalapotheker<br>ırmaciens de l'administration et des höpitaux<br>armacisti dell'amministrazione e degli ospedali<br>2 Health Administration and Hospital Pharmacists | Français 🗸 Recherche 🗸 Sitem <mark>ap login</mark>                                                     |  |  |
| La GSASA News Events                                                                                              | Activités Qualité et sécurité Formation Recherche                                                                                                    | Informations médicaments Forum                                                                         |  |  |
| යී 🛇 Events 🛇 Congrès Suisse                                                                                      | des Pharmaciens 2025                                                                                                    |                                                                                                    |  |  |
| Congrès Suisse des Inscription<br>Pharmaciens 2025                                                                |                                                                                                    |                                                                                                    |  |  |
| > Bienvenue                                                                                                    | A partir du 19.5.2025, il sera possible de s'inso<br>congrès via cette page.                                                                                                    | crire à tous les événements du                                                                         |  |  |
| Informations générales                                                                                            | Les frais de participation peuvent être consultés sur la 🔤 liste des p                                                                                                    | rix.                                                                                                   |  |  |
| > Centre de congrès                                                                                               | Pour vous ins <mark>crire, cliquez ici.</mark>                                                                                                    |                                                                                                    |  |  |
| > Comités                                                                                                    | *Le code pour les membres de pharmaSuisse, SSPI, ASSPh est : SAK                                                                                                    | 2025. Le droit au prix réduit pour les membres est                                                     |  |  |
| > Sponsoren                                                                                                    | **Les pharmacien-ne-s en formation postgrade FPH sont prié-e-s de :                                                                                                    | s'annoncer auprès de sak@ɑsasa.ch afin d'obtenir                                                       |  |  |
| Save the date                                                                                                    | le code de réduction, les doctorant e s envoient une confirmation de l                                                                                                    | 'université à sak@gsasa.ch.                                                                            |  |  |
|                                                                                                    | ***Valable uniquement pour les étudiant es de premier cycle. Veuille                                                                                                    | z envoyer un e-mail à sak@gsasa.ch. Lors de                                                            |  |  |
| Archives congrès                                                                                                  | renregistrement sur place à berne, une carte d'etudiant-e doit être pre<br>être payés intégralement. Les étudiant-e-s qui terminent leurs études<br>au tarif étudiant-e.            | sentée, sans quoi les trais de participation devront<br>de pharmacie en 2025 peuvent encore s'inscrire |  |  |
|                                                                                                    | Conditions d'annulation                                                                                                    |                                                                                                    |  |  |

Si vous n'êtes pas membre de la GSASA, cliquez directement sur « cliquez ici ».

 Le formulaire d'inscription avec les données personnelles apparaît. Remplissez-le et, le cas échéant, indiquez le code de réduction sous «Code tarif». Remplissez également votre numéro FPH.

ATTENTION : 26 caractères maximum par ligne seront représentés sur la confirmation/facture.

## SVP insérez vos données.

Les membres GSASA sont priés de se connecter en haut à droite. Ainsi vous profitez du tarif "membre" et il sera possible de vous inscrire à l'assemblée générale.

Les candidats en formation FPH doivent contacter la GSASA (gsasa@gsasa.ch) pour bénéficier du prix reduit.

Attention : veuillez saisir précisément vos données. Indiquez svp <u>UNIQUEMENT la première lettre de vos nom et prénom en majuscule</u> et le reste en minuscules. Les informations que vous saisissez sont utilisées telles quelles pour générer l'ensemble des documents dont vos badges et certificats.

| Titre            | O Monsieur                                           |
|------------------|------------------------------------------------------|
| Titre            | ○ Dr ○ Prof.                                         |
| Prénom           | Sandra                                               |
| Nom              | Zehren                                               |
| Institution /    | GSASA                                                |
| Hopital          |                                                      |
| Adresse          | keine Strasse                                        |
| NPA              | 3000                                                 |
| Lieu             | Bern                                                 |
| E-mail           | sandra.zehren@gsasa.ch                               |
| Répéter l'e-mail | sandra.zehren@gsasa.ch                               |
| Téléphone        | 0795133107                                           |
| Tarif-Code 😡     | Tarif-Code                                           |
| Numéro FPH       | Numéro FPH                                           |
|                  | Cette adresse est également l'adresse de facturation |
|                  | continuer                                            |

3. Saisissez une adresse de facturation en décochant la case « Cette adresse correspond à l'adresse de facturation ».

ATTENTION : 26 caractères maximum par ligne seront représentés sur la facture/confirmation.

| Adresse de f                           | acturation                                                                                                    |
|----------------------------------------|----------------------------------------------------------------------------------------------------|
| Le prénom et le no<br>seront mentionné | om sont des champs obligatoires, veuillez les indiquer ici. Seul le nom et l'adresse de l'institution<br>is sur la facture. Le nom et prénom n'y figureront pas. |
| Institution /<br>Hôpital               | SAK 2025                                                                                                    |
| Compl. 1                               | Schweizer Apotheker-                                                                                                    |
| Compl. 2                               | Kongress 2025                                                                                                    |
| Titre                                  | ○ Monsieur                                                                                                    |
| Prénom                                 | Sandra                                                                                                    |
| Nom                                    | Zehren                                                                                                    |
| Adresse                                | Stationsstrasse 12                                                                                                    |
| NPA                                    | 3097                                                                                                    |
| Lieu                                   | Liebefeld                                                                                                    |
| Nom du<br>participant                  | Zehren Sandra                                                                                                    |
|                                        | continuer                                                                                                    |

## Cliquez sur «continuer».

## 4. Sélectionnez ensuite les événéments souhaités:

## Inscription SAK 2025

| 1.) Données personnelles / 2.)                                     | Manifestation / 3.) Réc       | apitulation / 4.) Confirmat | tion          |
|--------------------------------------------------------------------|-------------------------------|-----------------------------|---------------|
| Choisissez SVP les manifestations                                  | qui vous conviennent.         |                             |               |
| Pré-conférence: 19.11                                              | .2025                         |                             |               |
| Atelier 1: Intégration des inform<br>pharmacogénétiques dans l'ana | ations<br>alyse de médication | CHF 50.00                   | Participer    |
| Atelier 2 : Formation postgrade<br>compétences : pourqouí et com   | basée sur les<br>iment ?      | CHF 50.00                   | •0 Participer |
| CSL Visite guidée, 19.11.2025,                                     | 10h00 - 11h15                 | CHF 0.00                    | • Participer  |
| Atelier 3 : Etude d'un cas cliniqu                                 | ie                            | CHF 50.00                   | • Participer  |
| Atelier 4 :                                                        |                               | CHF 50.00                   | Participer    |
|                                                                    |                               |                             |               |

5. Puis contrôlez les données personnelles et les événements inscrits, si vous souhaitez une autre adresse de facturation, c'est encore possible maintenant. Pour ce faire, cliquez sur le bouton « Retour » et continuez à lire au point 3.

Pour terminer, appuyez sur le bouton Connexion et confirmez également le champ pop-up en cliquant sur OK. Si vous n'avez toujours pas reçu de confirmation/facture après quelques minutes, contrôlez votre dossier spam et contactez ensuite <u>sak@gsasa.ch</u>.

Nous vous remercions de votre contribution au bon déroulement du processus d'inscription.

Meilleures salutations.

Comité d'organisation du Congrès suisse des pharmaciens 2025